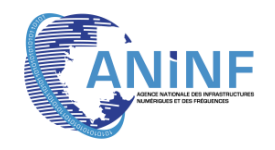

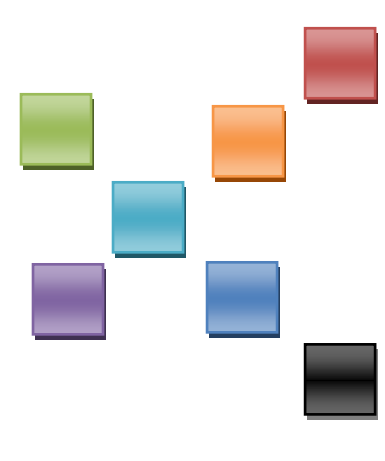

# MANUEL D'UTILISATION DE LA MESSAGERIE

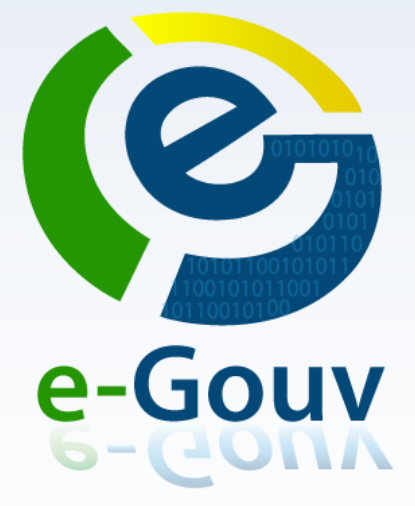

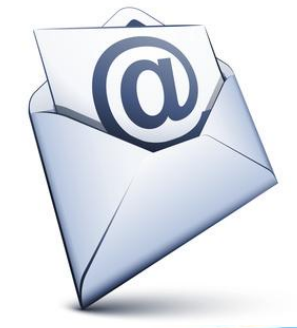

# Table de matière

| Ι.  | С          | ONNEXION A LA CONSOLE D'ADMINISTRATION DU WEBMAIL      |
|-----|------------|--------------------------------------------------------|
|     | I.1        | Présentation de l'interface de la Messagerie5          |
|     | I.2        | Présentation de rédaction d'un mail6                   |
|     | 1.3        | Préférences10                                          |
|     | 1.4        | Joindre un document à un mail12                        |
|     | 1.5        | Envoyer un mail14                                      |
|     | I.6        | Annuler ou Sauvegarder un brouillon14                  |
| II. |            | UTILISATION DES CONVERSATIONS E-MAILS 15               |
|     | II.1       | Afficher une conversation15                            |
|     | II.2       | Classement des conversations selon les Titres15        |
|     | II.3       | Imprimer une conversation16                            |
| IL  | Ι.         | CARNET D'ADRESSE                                       |
|     | III.1      | Création d'un contact17                                |
|     | 111.2      | Partager le carnet d'adresse17                         |
|     | III.3      | Créer un groupe de contacts18                          |
|     | 111.4      | Créer un carnet d'adresse personnalisé19               |
|     | III.5      | Modifier un contact                                    |
|     | III.6      | Supprimer un contact, un groupe ou un carnet d'adresse |
| Λ   | <i>'</i> . | AGENDA 21                                              |
|     | IV.1       | Ajouter un Rendez-vous21                               |
|     | IV.2       | Imprimer un calendrier22                               |
|     | IV.3       | Créer un calendrier23                                  |
|     | IV.4       | Vue des divers calendriers24                           |
|     | IV.5       | Suppression de calendrier :24                          |

| V.    | PROGRAMMER UNE REUNION DE GROUPE                              | 25 |
|-------|---------------------------------------------------------------|----|
| V.1   | L Réunion périodique                                          | 25 |
| VI.   | REPONDRE A UNE INVITATION DE REUNION                          | 26 |
| VI.1  | 1 Réponse à partir de l'Agenda                                | 26 |
| VI.2  | 2 Changer une réponse                                         | 27 |
| VII.  | GESTIONNAIRE DE FICHIERS                                      | 28 |
| VII.  | .1 Charger (Uploader) un fichier dans le Gestionnaire         | 28 |
| VII.  | .2 Charger (Uploader) une pièce-jointe dans le Gestionnaire : | 29 |
| VII.  | .3 Partager un dossier                                        | 29 |
| VII.  | .4 Créer un nouveau document                                  |    |
| VIII. | ТСНАТ                                                         | 31 |
| VIII  | I.1 Les pré-requis                                            | 31 |
| VIII  | I.2 La procédure de connexion                                 | 31 |
| VIII  | I.3 Les bonnes astuces                                        | 32 |
| VIII  | I.4 Recommandations                                           |    |

# I. CONNEXION A LA CONSOLE D'ADMINISTRATION DU WEBMAIL

Pour accéder à votre espace collaboratif, tapez dans la barre d'adresse de votre navigateur (Mozilla Firefox, Google Chrome de préférence), l'adresse du domaine correspondant à votre institution (*https://mail.votreministère.gouv.ga*).

Dans le cas de l'ANINF : nous tapons *https://mail.aninf.ga/*. La fenêtre suivante s'affichera.

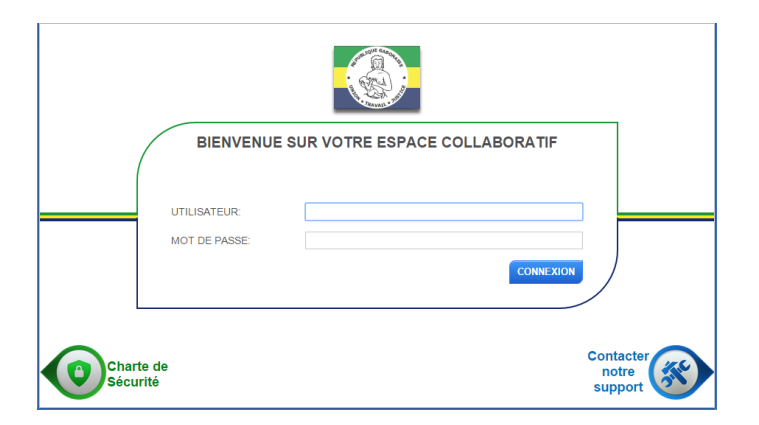

**1.** Vous devez ensuite vous identifier par votre nom d'utilisateur et votre mot de passe selon l'exemple ci-dessous :

Utilisateur : *tapez votre adresse email (exemple : robert.jean@aninf.ga)* Mot de passe : *tapez votre mot de passe* 

- 2. Cliquez sur Connexion.
- **3.** Lors de la première connexion, un message vous demandera de personnaliser votre mot de passe.

#### I.1 Présentation de l'interface de la Messagerie

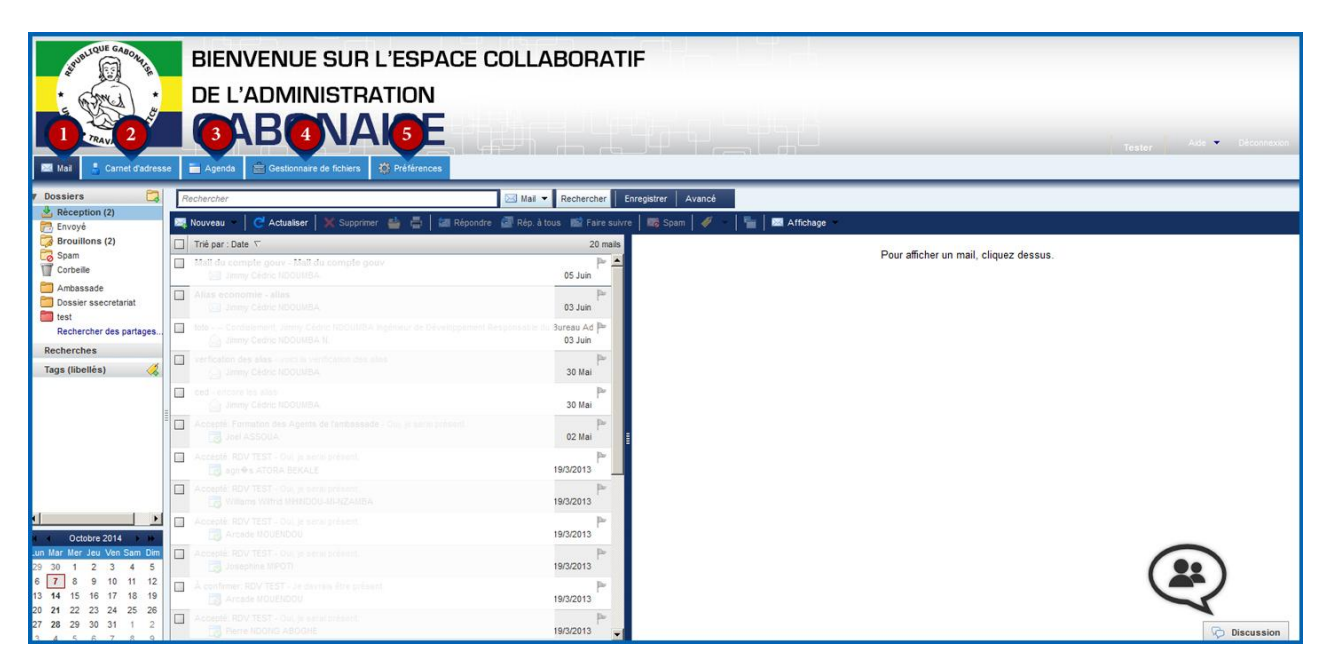

- ✓ Le menu horizontal se compose des modules suivants :
- 1. *Mail* : rédaction et lecture de vos mails.
- 2. Carnet d'adresse : c'est le répertoire de contacts personnels
- 3. Agenda : sert à planifier et envoyer des invitations de réunions aux collaborateurs.
- 4. Gestionnaire de fichiers : gestion et partage de fichiers entre collaborateur.
- 5. Préférences : choix d'options par défaut.

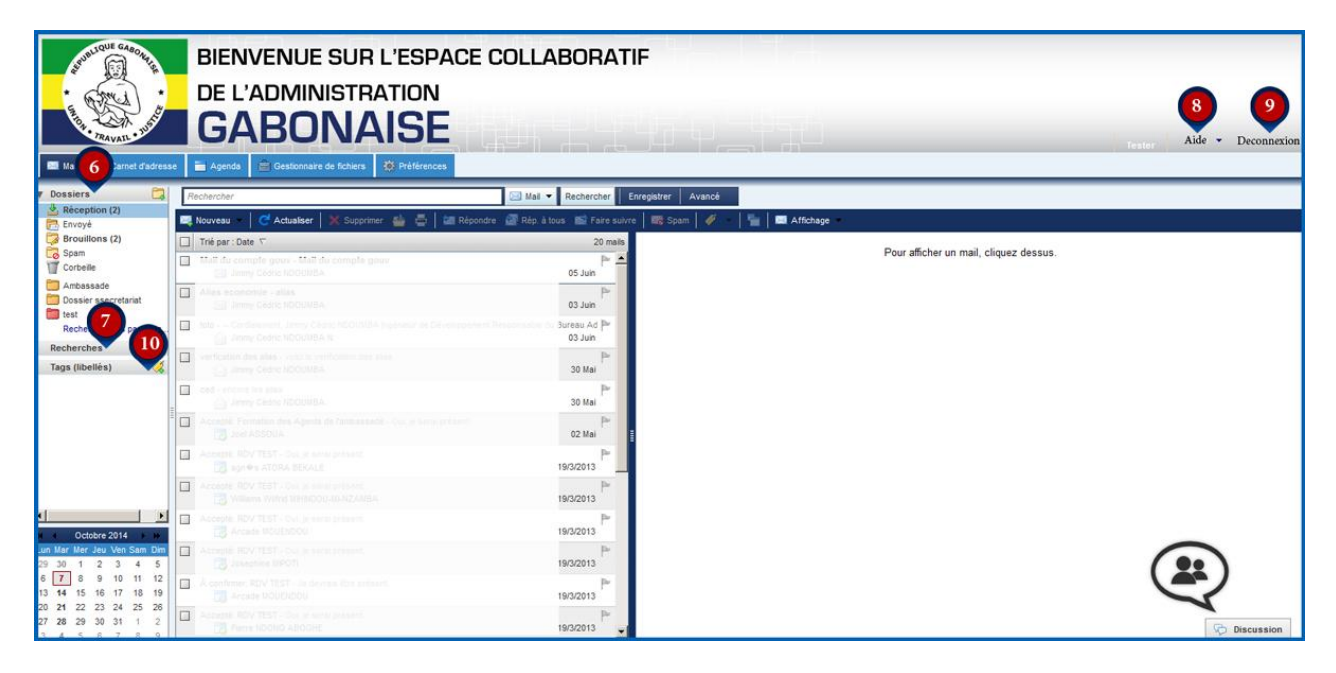

- ✓ Le menu vertical renvoie aux onglets suivants :
- 6. Dossiers : il contient les dossiers ou seront stockés vos messages.
  - a. *Réception* : tous les e-mails reçus arrivent directement dans ce dossier.
  - b. *Envoyé*: tous les e-mails envoyés sont automatiquement enregistré après envois.
  - c. *Brouillon* : les e-mails peuvent être enregistrés pour un envoi ultérieur.
  - d. Spam : e-mails non sollicités.
  - e. Corbeille : contient les e-mails effacés de la boite de réception.
- 7. Recherche : permet de trouver des éléments dans la messagerie ou autre lieu par « mot-clé ».
- 8. Aide : en un clic vous avez de l'aide pour mieux utiliser votre messagerie .
- 9. Déconnexion : permet de fermer votre messagerie.
- **10.** *Tags* : indique les tags créés avec leur nom et leur code de couleur correspondant.

#### I.2 Présentation de rédaction d'un mail

La composition d'e-mails est simple et intuitive. Elle suit les mêmes règles d'édition que celles des **Web mails** populaires tels **Yahoo**, Gmail, **Hotmail**.... Les étapes suivantes décrivent comment rédiger un mail :

1. Cliquer sur *Nouveau* dans la barre d'outils du Webmail.

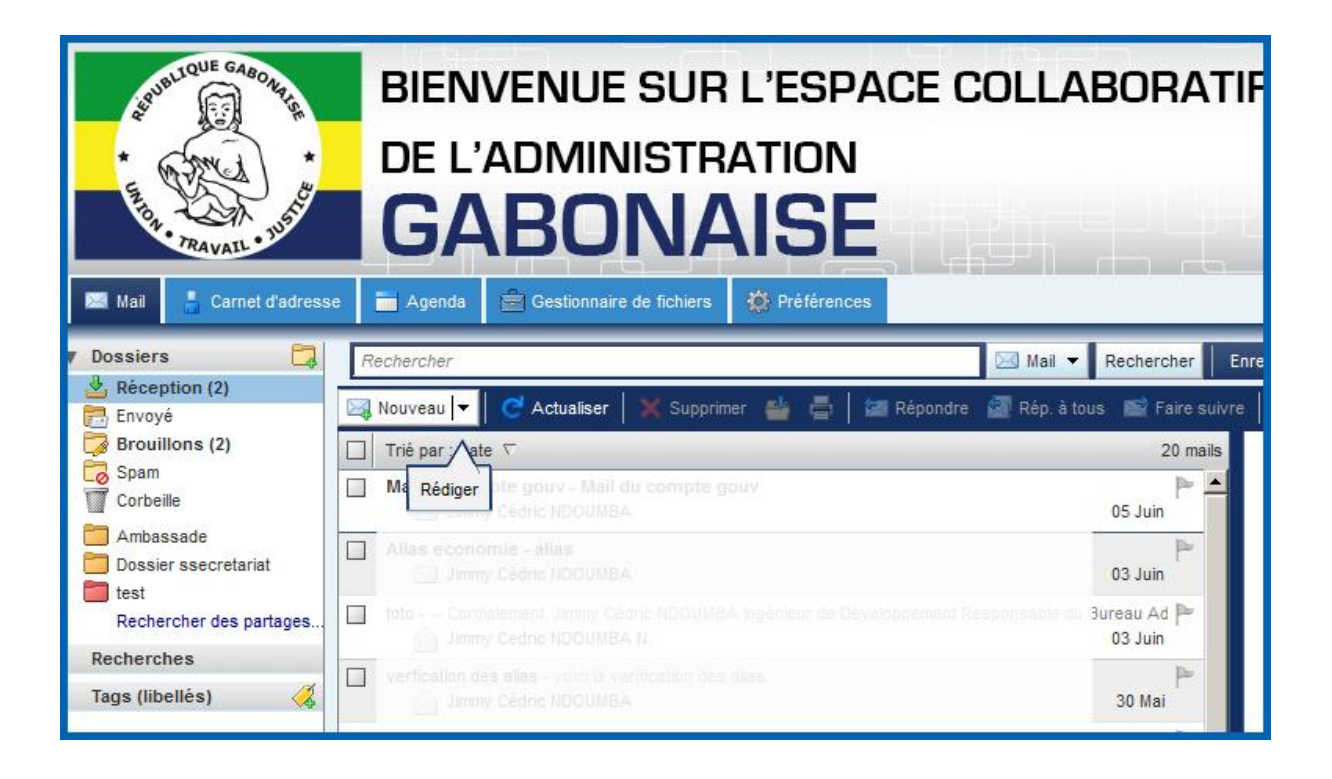

 La fenêtre de composition du mail s'ouvre. Vous pouvez naviguez facilement le long de la barre d'outil. Notez l'apparition de l'onglet *Rédiger*.

| THE MAIL CARE CARE CARE CARE CARE CARE CARE CARE                                                                                                    | BIENVENUE SUR L'ESPACE COLLABORATIF<br>DE L'ADMINISTRATION<br>GABONAISE                                                                                                    |
|----------------------------------------------------------------------------------------------------|----------------------------------------------------------------------------------------------------|
| Dossiers     Image: Construction (2)       Image: Construction (2)     Image: Construction (2)       Image: Construction (2)     Image: Construline (2) <t< th=""><th><ul> <li>Envoyer Annuler Enregistrer le brouillon Ajouter une pièr Rédiger Vérifier l'orthographe Signature Options</li> <li>À:</li> <li>Cc:</li> <li>Sujet:</li> <li>Remarque : Pour joindre un ou plusieurs fichiers à ce mail, il vous suffit de les faire glisser depuis leur emplacement de stockage.</li> <li>• • • • • • • • • • • • • • • • • • •</li></ul></th></t<> | <ul> <li>Envoyer Annuler Enregistrer le brouillon Ajouter une pièr Rédiger Vérifier l'orthographe Signature Options</li> <li>À:</li> <li>Cc:</li> <li>Sujet:</li> <li>Remarque : Pour joindre un ou plusieurs fichiers à ce mail, il vous suffit de les faire glisser depuis leur emplacement de stockage.</li> <li>• • • • • • • • • • • • • • • • • • •</li></ul> |

 Pour ajouter une adresse de destination, tapez le nom du ou des destinataire(s) à l'intérieur du champ correspondant « À : »....

| Survey College Cason of the second second se | BIENVENUE SUR L'ESPACE COLLABORATIF<br>DE L'ADMINISTRATION<br>GABONAISE                                                                                                    |  |  |  |  |  |  |  |  |
|----------------------------------------------------------------------------------------------------|----------------------------------------------------------------------------------------------------|--|--|--|--|--|--|--|--|
| Mail     Carnet d'adresse       Dossiers     Image: Carnet d'adresse       Réception (2)     Image: Carnet d'adresse       Envoyé     Image: Carnet d'adresse       Brouillons (2)     Image: Carnet d'adresse       Spam     Image: Carnet d'adresse                                                                                                    | <ul> <li>Agenda Gestionnaire de fichiers Préférences Rédiger</li> <li>Envoyer Annuler Forthographe Préférences Annuler Alputer une pièce jointe Vérifier forthographe Signature Options</li> <li>À: Tester × test@justice.gouv.ga</li> <li>Cc:</li> </ul> |  |  |  |  |  |  |  |  |
| Corbeille<br>Ambassade<br>Dossier ssecretariat<br>test<br>Rechercher des partages<br>Recherches<br>Tags (libellés)                                                                                                    | Sujet :<br>Remarque : Pour joindre un ou plusieurs fichiers à ce mail, il vous suffit de les faire glisser depuis leur emplacement de stockage.                                                                                                    |  |  |  |  |  |  |  |  |

<u>NB</u>: Pendant l'insertion de l'adresse, la saisie automatique s'affiche et une liste de contacts se déroulera. Vous avez le choix de sélectionnez le contact recherché ou finir de taper l'adresse e-mail (s'il n'y figure pas ); L'adresse est ainsi visible à l'intérieur du champ **À**.

Il existe une autre façon de procéder pour ajouter une adresse à un mail:

- a. Cliquez sur le bouton À : et une nouvelle fenêtre pop-up apparaitra muni d'une liste de contacts enregistrés.
- **b.** Tapez le nom du correspondant recherché à l'intérieur du champ **Rechercher**, puis valider en cliquant sur le bouton **À**.

| Sé  | Sélectionnez les adresses |                                |                                  |            |     |             |            |  |  |  |
|-----|---------------------------|--------------------------------|----------------------------------|------------|-----|-------------|------------|--|--|--|
| Q   | S Rechercher              |                                | Afficher les noms provenant de : |            |     | Liste GAL 🔻 |            |  |  |  |
| E B | Nom                       | Mail                           |                                  |            | Nom | Mail        |            |  |  |  |
| 1   | Test                      | test@affaires-sociales.gouv.ga |                                  | -          |     |             |            |  |  |  |
|     |                           |                                |                                  |            |     |             |            |  |  |  |
|     |                           |                                |                                  | À          |     |             |            |  |  |  |
|     |                           |                                |                                  | Cc         |     |             |            |  |  |  |
| c   |                           |                                |                                  | Cci        |     |             |            |  |  |  |
|     |                           |                                |                                  | Supprimer  |     |             |            |  |  |  |
|     |                           |                                |                                  | oupprinter |     |             |            |  |  |  |
|     |                           |                                |                                  |            |     |             |            |  |  |  |
|     |                           |                                |                                  |            |     |             |            |  |  |  |
|     | 🔶 Précédent               |                                | Suivant 📫                        | _          |     |             |            |  |  |  |
|     |                           |                                |                                  |            |     |             | OK Annuler |  |  |  |

c.Cliquez sur OK. Fermeture et ajout de l'adresse du destinataire.

| Sélectionnez les adre | Sélectionnez les adresses      |        |                |       |      |                              |           |    |         |
|-----------------------|--------------------------------|--------|----------------|-------|------|------------------------------|-----------|----|---------|
| 🔾 test                | Rechercher                     |        |                |       | Affi | cher les noms provenant de : | Liste GAL |    | -       |
| Nom                   | Mail                           |        |                | 🕹 N   | om   | Mail                         |           |    |         |
| 省 Test                | test@affaires-sociales.gouv.ga |        |                | À: Te | ist  | test@affaires-sociales.gouv  | /.ga      |    |         |
|                       |                                |        | À<br>Cc<br>Cci |       |      |                              |           |    |         |
|                       |                                | Si     | upprimer       |       |      |                              |           |    |         |
| Précédent             | Suiv                           | vant 📫 |                |       |      |                              |           |    |         |
|                       |                                |        |                |       |      |                              |           | ок | Annuler |

4. Ajouter des destinataires en CC (copie caché) de la même façon.

| test          | Rechercher                                     |                | ٨                | Afficher les noms provenant de : | Liste GAL |
|---------------|------------------------------------------------|----------------|------------------|----------------------------------|-----------|
| Nom Mail      |                                                |                | Nom              | Mail                             |           |
| compte        | compteguy.test@affaires-etrangeres.gouv.ga     |                | À: Test          | test@affaires-sociales.gouv      | /.ga      |
| compte.dubois | compte.test.dubois@affaires-etrangeres.gouv.ga |                | Cc: Test EXEMPLE | test.exemple@gouv.ga             |           |
| compte. test  | compte.test@budget.gouv.ga                     |                | Cci: toto        | test2@gouv.ga                    |           |
| compte test2  | compte.test2@energie.gouv.ga                   | À              |                  |                                  |           |
|               |                                                |                |                  |                                  |           |
|               |                                                | Cc             |                  |                                  |           |
|               |                                                |                |                  |                                  |           |
|               |                                                | Cci            |                  |                                  |           |
|               |                                                |                |                  |                                  |           |
|               |                                                | Constanting of |                  |                                  |           |
|               |                                                | Supprimer      |                  |                                  |           |
|               |                                                |                |                  |                                  |           |
|               |                                                |                |                  |                                  |           |
|               |                                                |                |                  |                                  |           |
|               |                                                |                |                  |                                  |           |
| Précédent     | Suiv                                           | ant 📫          |                  |                                  |           |
|               |                                                |                |                  |                                  |           |

5. Enfin, tapez l'objet et le texte de votre e-mail.

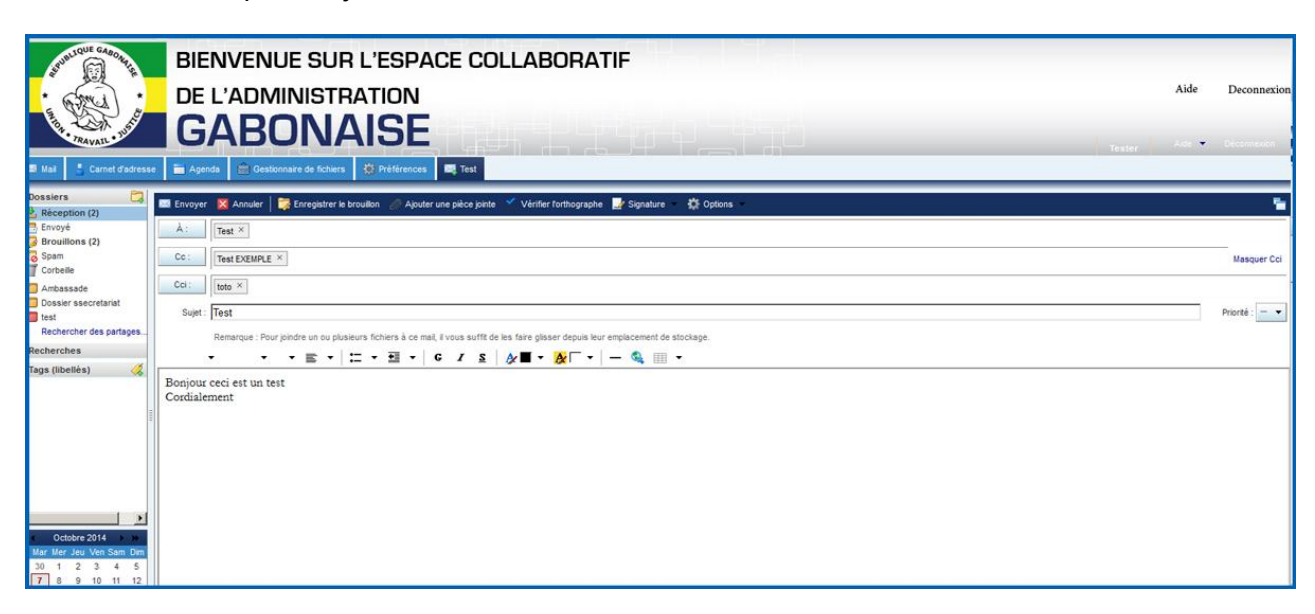

#### I.3 Préférences

#### • Définir le format de rédaction HTML ou Texte

La rédaction du texte se fait soit en format HTML soit en format Texte. Le format HTML permet de choisir le type de font, le format, la couleur de texte etc...

Le format Texte simple ou HTML s'active dans l'onglet Préférences.

1. Cliquez sur *Mail* puis *Création de mail* pour définir les paramètres par défaut.

| S Mat Caned dateset                                                                                                  | BIENVENUE SUR L'ESPACE COLLABORATIF<br>DE L'ADMINISTRATION<br>GABONAISE                           | Aide Deconnexion<br><sub>Texter</sub> Add • Deconnexion |
|----------------------------------------------------------------------------------------------------|---------------------------------------------------------------------------------------------------|---------------------------------------------------------|
| Préférences                                                                                                    | Rechercher Rechercher Avancé                                                                      |                                                         |
| Général<br>Mail                                                                                                    | 🚍 Enregistrer 🔀 Annuler                                                                           |                                                         |
| Création de mail                                                                                                    |                                                                                                   | Annuler les modifications                               |
| Comptes                                                                                                    | Créer des mails                                                                                   |                                                         |
| Adresses acceptées<br>Carnet d'adresse<br>Agenda<br>Agenda<br>Parage<br>Notifications<br>Notifications<br>Raccourcis | Créer:                                                                                            |                                                         |
| N                                                                                                    | Inclure le mail original 🔹 🔽 💭 Utiliser un préfixe <table-cell> kolure les en-littes</table-cell> |                                                         |
| Octobre 2014      Was New Yes Sam Day                                                                                | Inclure le mail original 🔹 🗖 Ubliser un préfixe 🔽 Inclure les en-têtes                            |                                                         |
| 30 1 2 3 4 5<br>7 8 9 10 11 12                                                                                       | Préfixe : Préfixe des mails inclus :                                                              |                                                         |

**<u>Exercice</u>**: Choisir les paramètres par défaut du format HTML ou Texte sélectionner le format HTML ou le format Texte simple. Editer le texte.

- Définir la vérification orthographique comme valeur par défaut.
  - 1. Cliquez sur *Mail* puis *Création de mail* pour définir les paramètres par défaut.

| Surrous Casol As                                                                                                    | BIENVENUE SI<br>DE L'ADMINIS                                                                                                    | JR L'ESPACE COLLABORATIF<br>TRATION                                                                                                    | Aide Deconnexion          |
|----------------------------------------------------------------------------------------------------|----------------------------------------------------------------------------------------------------|----------------------------------------------------------------------------------------------------|---------------------------|
| E Mail                                                                                                    | se 🚡 Agenda 🗟 Gestionnaire de fic                                                                                                    | ADE                                                                                                    | Tester Adde 🕶 Décommoder  |
| Préférences                                                                                                    | Rechercher                                                                                                    | Mail V Rechercher Enregistrer Avancé                                                                                                    |                           |
| Mail                                                                                                    | 🔄 Enregistrer 🔀 Annuler                                                                                                    |                                                                                                    |                           |
| Creation de mail     Signatures     Signatures     Acreases acceptées     Camete d'adresses     Agenda     Agenda     Notifications     Imoptre/Exorter     Raccourcis | Créer des mails<br>Créer : (<br>Paramètres : (<br>Créer : (<br>Paramètres : (<br>Créer : (<br>Paramètres : (<br>Créer : (<br>Créer | 2 Format HTML Police : Garamond ▼ Taille : 12 pt ▼ Couleur : AF To Couleur : AF To Couleur : | Annuler les modifications |
| Octobre 2014 ) //<br>Mar Mer Jeu Ven Sam Dim<br>30 1 2 3 4 5<br>7 8 9 10 11 12                                                                                         | RépondreiRépondre à tous : Lori<br>Faire sulvre : Lori<br>Préfixe : Préfixe : Préf                                                                                                    | gue je régonds à un mail :<br>sure le mail original                                                                                                    |                           |

#### • Créer et gérer sa Signature électronique

- 1. cliquez sur *Signatures* pour définir par défaut la signature électronique.
- **2.** Cliquez sur le bouton **compte** pour la gestion des signatures : ajout de plusieurs signatures.
- 3. Cliquez sur *Enregistrer* pour sauvegarder les modifications.

| A Mat Camed datresse                                                                                            | BIENVENUE SUR L'ESPACE COLLABORATIF<br>DE L'ADMINISTRATION<br>GABONAISE           | Aide Deconnexion                       |
|----------------------------------------------------------------------------------------------------|-----------------------------------------------------------------------------------|----------------------------------------|
| Préférences                                                                                                    | Rechercher Rechercher Avancé                                                      |                                        |
| Mai                                                                                                    | 🔚 Enregistrer 🔀 Annuler                                                           |                                        |
| Création de mail                                                                                                |                                                                                   | Annuler les modifications              |
| Comptes                                                                                                    | Signatures                                                                        |                                        |
| Adresses acceptées<br>Carnet d'adresse<br>Agenda<br>Partage<br>Notifications<br>importer/Exporter<br>Raccourcis | Nom: Signature#1 Signature#1 Cordialement M. XXXXXXXXXXXXXXXXXXXXXXXXXXXXXXXXXXXX | Format texte ample 💌                   |
| Ξ                                                                                                    | Nouvelle signature Supprimer                                                      | Joindre le contact per vCard : Effacer |
|                                                                                                    | Utilisation des signatures                                                        |                                        |
| Octobre 2014     H     Mar Mer Jeu Ven Sam Dim     30 1 2 3 4 5     7 8 9 10 11 12                              | Nouveaux messages Réponses et transforts<br>Compte principalt: Signature #1 v     |                                        |

#### I.4 Joindre un document à un mail

Vous pouvez attacher au mail rédigé, un fichier (Word, Excel, Powerpoint, fichiers zip etc...) avant l'envoi.

Pour ajouter un fichier :

1. Cliquez sur *Ajouter une pièce jointe* dans la barre d'outils : ouverture de la boite de dialogue *Joindre un ou plusieurs fichiers*.

| STUDITQUE GAROOR                                                       | ENVENUE SUR L'ESPACE COLLABORATIF                                                                                                 |        |                |
|------------------------------------------------------------------------|----------------------------------------------------------------------------------------------------|--------|----------------|
| · mail · DE                                                            | L'ADMINISTRATION                                                                                                    | Aide   | Deconnexion    |
| G                                                                      | ABONAISE                                                                                                    | Alde 💌 | Décomexon      |
| 📓 Mail 💄 Carnet d'adresse 🚞 Ag                                         | enda 🚊 Gestommare de fichters 🚯 Prétérences 👼 Test                                                                                |        |                |
| Dossiers 🗔 Envoye                                                      | er 🕱 Annuler   📚 Enregistrer le broullon 🥖 Ajouter une pièce jointe 🗹 Vérifier fortbographe 🔡 Signature — 🄅 Options —             |        | -              |
| A :                                                                    | Test × Jondre un ou plusieurs fichiers au mail                                                                                    |        |                |
| Spam Cc:                                                               |                                                                                                    |        | Masquer Cci    |
| Ambassade Cci :<br>Dossier ssecretariat Sujet                          | r Test                                                                                                    |        | Priorité : 📃 👻 |
| Rechercher des partages                                                | Remarque : Pour johdre un ou plusieurs fichiers à ce mai, il vous suffit de les faite glaser depuis leur emplacement de stockage. |        |                |
| Recherches                                                             | · · · ≥ · □ · □ · □ · □ · G / g / g = · g □ · □ · · · · · · · · · · · · · · ·                                                     |        |                |
| Cordial<br>Octobre 2014 - J<br>Mar Mar Jau Ven Sam Dim<br>20 1 2 3 4 5 | ement                                                                                                    |        |                |

2. Cliquez sur le bouton *Sélect. fichiers*, une boîte de dialogue de téléchargement de fichiers apparait. Localiser le fichier à attacher.

| Joindre un ou plusieurs fichiers |                                             |               |      |                 |  |  |  |  |
|----------------------------------|---------------------------------------------|---------------|------|-----------------|--|--|--|--|
| Mon ordinateur                   | Gestionnaire de fichiers                    | Contacts      | Mail |                 |  |  |  |  |
|                                  |                                             |               |      |                 |  |  |  |  |
| Joindre: Sélect. fich            | iers Aucun fichier choisi                   | Supprimer     |      |                 |  |  |  |  |
| Joindre: Sélect. fich            | iers Aucun fichier choisi                   | Supprimer     |      |                 |  |  |  |  |
| Joindre: Sélect. fich            | iers Aucun fichier choisi                   | Supprimer     |      |                 |  |  |  |  |
| Joindre: Sélect. fich            | iers Aucun fichier choisi                   | Supprimer     |      |                 |  |  |  |  |
| Joindre: Sélect. fich            | iers Aucun fichier choisi                   | Supprimer     |      |                 |  |  |  |  |
| Ajouter d'autres pièc            | ces jointes                                 |               |      |                 |  |  |  |  |
|                                  |                                             |               |      |                 |  |  |  |  |
| Pemarque – La taille             | de chaque nièce ininte est lim              | itée à :25 Mo |      |                 |  |  |  |  |
| Afficher les imag                | Afficher les images dans le corps des mails |               |      |                 |  |  |  |  |
|                                  |                                             |               |      |                 |  |  |  |  |
|                                  |                                             |               |      | Joindre Annuler |  |  |  |  |

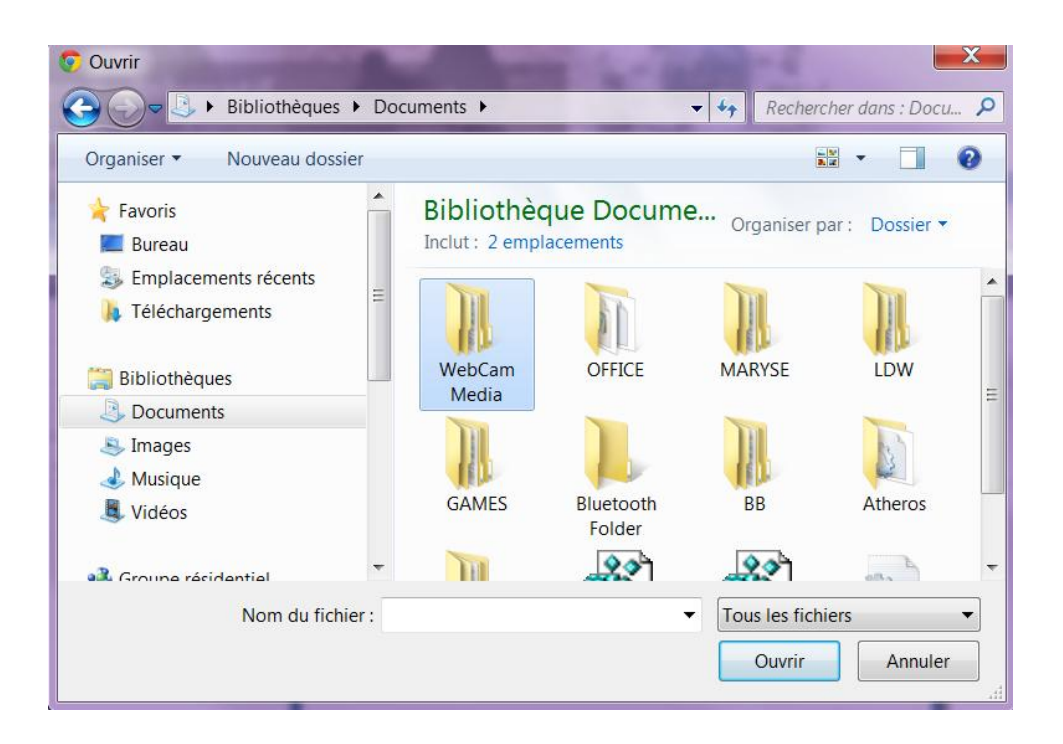

3. Cliquez sur *Ouvrir* puis sur *Joindre*.

| Joindre un ou pl       | usieurs fichiers                                             |                 |       |         |         |
|------------------------|--------------------------------------------------------------|-----------------|-------|---------|---------|
| Mon ordinateur         | Gestionnaire de fichiers                                     | Contacts        | Mail  |         |         |
| -                      |                                                              |                 |       |         |         |
| Joindre: Sélect. fich  | iers Zimbra.pdf                                              | Supprimer (15   | 1 ko) |         |         |
| Joindre: Sélect. fich  | iers Aucun fichier choisi                                    | Supprimer       |       |         |         |
| Joindre: Sélect. fich  | iers Aucun fichier choisi                                    | Supprimer       |       |         |         |
| Joindre: Sélect. fich  | iers Aucun fichier choisi                                    | Supprimer       |       |         |         |
| Joindre: Sélect. fich  | iers Aucun fichier choisi                                    | Supprimer       |       |         |         |
| Ajouter d'autres pièc  | ces jointes                                                  |                 |       |         |         |
|                        |                                                              |                 |       |         |         |
| Demonstration in testa | de electric atà a tatata ant line                            | 1               |       |         |         |
| Afficher les imag      | de chaque pièce jointe est lim<br>es dans le corps des mails | itee a : 25 MO. |       |         |         |
|                        |                                                              |                 |       |         |         |
|                        |                                                              |                 |       | Joindre | Annuler |
| l.                     |                                                              |                 |       |         |         |

Le document attaché est visible par une icône coché en bleu. Si vous ne voulez pas envoyer le document, décocher l'icône. Le document attaché sera visible mais ne sera pas joint au mail.

#### I.5 Envoyer un mail

- 1. Cliquer sur *Envoyer l*orsque la rédaction du mail est terminée. Un message de confirmation s'affiche en vert, au-dessus de la fenêtre de composition de mail.
- 2. Une copie du mail envoyé est sauvegardée dans le dossier Envoyé.

#### I.6 Annuler ou Sauvegarder un brouillon

Après rédaction d'un mail, on peut choisir de :

- **Annuler** : choisir d'enregistrer le mail ou non dans le brouillon.
- Enregistrer le brouillon : pour une édition ultérieur ou non du mail. Une copie du mail est automatiquement sauvegardée dans le dossier Brouillon. En cliquant sur le dossier, une liste des mails sauvegardés est visible. Sélectionnez le mail pour l'éditer à nouveau.

| SUULIQUE GABORAT                                                              | BIENVENUE SUR L'ESPACE COLLABORATIF                                                                                                |               |                |
|-------------------------------------------------------------------------------|----------------------------------------------------------------------------------------------------|---------------|----------------|
| · many ·                                                                      | DE L'ADMINISTRATION                                                                                                    | Aide          | Deconnexion    |
| TRAVAIL . THE                                                                 | GABONAISE                                                                                                    | Tester Aite 🔻 | Déconnexion    |
| 🛿 Mail 🚦 Carnet d'adresse                                                     | 🚡 Agenda 🖹 Gestionnaire de fichiers 🛱 Préférences 💐 Test                                                                           |               |                |
| Dossiers 🗔                                                                    | 🎟 Envoyer 🔀 Annuler 🔯 Enregistrer le brouilon 🖉 Aputer une pièce pinte 🗹 Vérifier forthographe 🔛 Signature 🛛 🎇 Optons              |               | <b>1</b>       |
| Envoyé<br>Brouillons (4)<br>Spam<br>Corbeilie                                 | A: Test X<br>Cc: Enregistrer le mail dans le dossier brouilon<br>Cci:                                                              |               | Masquer Cci    |
| Ambassade<br>Dossier ssecretariat<br>test<br>Rechercher des partages          | Sujet: [Test<br>∂ 17 banniere jog (121,2 ko)                                                                                       |               | Priorité : 📃 👻 |
| Recherches<br>Tags (libellés) 🛛 🍕                                             | Remarque : Pour joindre un ou plusieurs fichiers à ce mai, i vous suifit de les faire glisser depuis leur emplacement de stockage. |               |                |
| October 2014 3 H<br>0 4 Her Jau Vissam Din<br>30 1 2 3 4 5<br>71 a s 10 11 12 | Cordialement                                                                                                    |               |                |

# **II. UTILISATION DES CONVERSATIONS E-MAILS**

#### II.1 Afficher une conversation

Il existe deux façons d'afficher les messages reçu :

- 1. Affichage par Conversation : cliquez sur la flèche pour étendre la conversation.
- 2. Affichage par Message : permet l'affichage des mails.

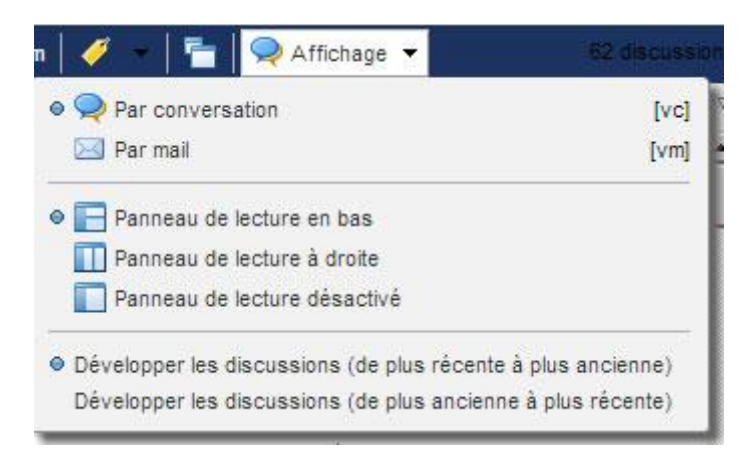

Tous les e-mails reçus sont stockés dans le dossier de *Réception*. Il est possible de changer le mode d'affichage des mails reçus.

- 1. Cliquez sur un message reçu puis sur
- 2. Puis sélectionnez le type d'affichage :

| 😂 Nouveau 🔹 🛛 🥑 Actualise | er   🗙 Supprimer 🔮 📇 | 🕴 🔚 Répondre 📓 Rép. à tous 📓 Faire suivre 🛛 😹      | Spam 🛛 🏈 👻 🗧 🐂 🍳 Affichage 👻 🛛 71 discussions                |
|---------------------------|----------------------|----------------------------------------------------|--------------------------------------------------------------|
| 🗆 🕨 🏲 🕇 🏈 😥 De            |                      | Ø Objet                                            | ● 📿 Par conversation [vc]                                    |
|                           | Linye LABOUBA        | Informations suplementaires redirection a          | 🛛 🖂 Par mail 🛛 🛛 [vm] 📐                                      |
|                           | Haryse Hadles        | 🧳 -Sana stages - Borgour Horsewort Hadanes Carde   |                                                              |
|                           | LByELABOURA          | information complementarie redirection. Ecological | Panneau de lecture en bas                                    |
|                           | Labries              | Re Partal Education - Oceptor Hana, Colla serva    | Panneau de lecture à droite                                  |
|                           | UNIX                 | 🖉 metters av HSF - Constantement,                  | Panneau de lecture désactivé                                 |
|                           | Lityd, bortine       | Re Demande de création de holte email pour AV      |                                                              |
|                           | Lity# LABOURA        | APES Connecto de redrector de nore este res        | Développer les discussions (de plus récente à plus ancienne) |
|                           | ummy uppipe leal     | Der Debuis is seus au seusceus - Posieur Doos      | Développer les discussions (de plus ancienne à plus récente) |

#### II.2 Classement des conversations selon les Titres

Il y a deux façons d'afficher les messages :

Affichage conversation : permet d'organiser les mails selon les Titres des mails ;
 Cela signifie que tous les mails contenus dans cette conversation ont le même Titre.
 Le petit nombre indique le nombre de messages contenus dans la conversation.

| - | Nouveau 🔻 🛛 🧭 Actualise | r   🗙 Supprimer 🍯 🖶   1   | 📰 Rép | ondre 📓 Rêp. à tous 📓 Faire suivre   🌇 Spam   🛷 🚽 🍟 🍳 Af                                                         | fichage 🔹   |          | 71 discussions |
|---|-------------------------|---------------------------|-------|----------------------------------------------------------------------------------------------------|-------------|----------|----------------|
|   | 🕨 🏲 🕇 🏈 😥 De            | 0                         | Objet |                                                                                                    | Dossier     | Taille ∇ | Reçu           |
|   |                         | Units                     | 0     | mettre en PDF - Contraliment, Ro                                                                                 | éception    | 4 Mo     | 11:52          |
|   |                         | Haryne Hadlba             | 0     | «Sana stipt» - Borgiur Horaieuri Hadaire Cordelement, Haryse MADBA Projet R                                      | Acaption    | 4 Mo     | 15:30          |
|   | •                       | Leortine                  | 0     | Wagselle du sile de l'ambassade du Gabon en Chine - Sorgrur Honsieur, Je vier                                    |             | (3)      | 26 Nov         |
|   | •                       | Lauritra                  | 0     | Field PORTAL EDUCATION ABORESCENCE - Burgeur Joel, Warrolde Salve des p                                          |             | (2)      | 29 Nov         |
|   | •                       | Leortine                  | 0     | Pard partal universitare - Sorgior Arthur et Jost, Nerci de prendre connaissan-Re                                | Acaption .  | (2)      | 16 Nov         |
|   | •                       | Joel ASSOUA, Naryae Hatba | 0     | Re: Manuel - Borgour à tous thero de trouver organit, le draft du Manuel de form Re                              | Acaption    | (4)      | 04 Déc         |
|   | •                       | Direction, Joel           | 0     | Peelt Logs Sénat - memon - Burgiur Warsimur Asserva, Veulleo trouver ci-pinto Re                                 | écepten     | (2)      | 15 Nov         |
|   |                         | Landina                   | .0    | As a fear the second second to be a second second second second second second second second second second second | in and in a | 385.ko   | 13.Nov 👗       |

#### II.3 Imprimer une conversation

- 1. Cliquez sur le bouton impression , cela après sélection du mail à imprimer.
- 2. Une nouvelle fenêtre s'ouvre dans votre navigateur.

# III. CARNET D'ADRESSE

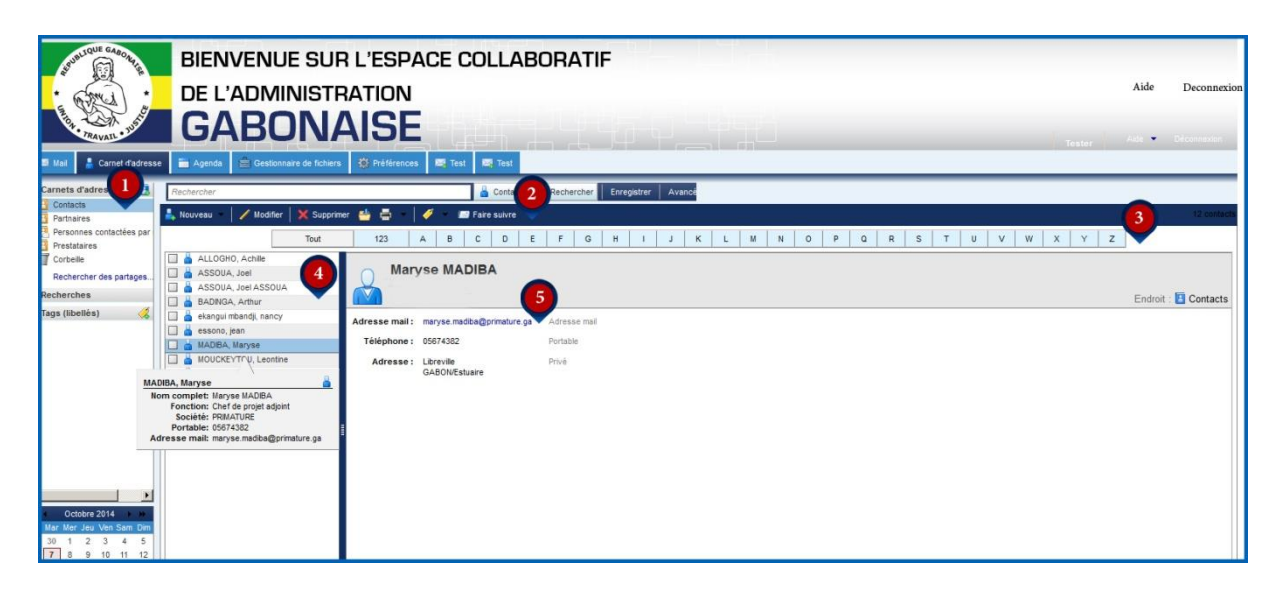

Le carnet d'adresse est composé de :

- 1. Présentation des différents carnets d'adresses.
- 2. Barre d'outils.
- 3. Barre alphanumérique des contacts.
- 4. Présentation en liste des contacts.
- 5. Présentation en détail du contact.

#### III.1 Création d'un contact

Sélectionnez l'onglet dans la barre d'outils et renseignez les champs concernant votre contact.

- 1. Renseignez les différents champs concernant votre contact.
- 2. Utilisez les options + afin d'ajouter des renseignements.
- 3. Insérez une photo correspondante à votre contact.

| South COLE GABORES                                    | BIENVENU              | E SUR L'ESPACE COLLAE                                                                                                    | BORATIF                       |                                |  |
|-------------------------------------------------------|-----------------------|----------------------------------------------------------------------------------------------------|-------------------------------|--------------------------------|--|
| · min :                                               | DE L'ADMI             | NISTRATION                                                                                                    |                               |                                |  |
| TRAVAIL - JUST                                        | GABC                  | NAISE                                                                                                    |                               |                                |  |
| 🛙 Mail 🚦 Carnet d'adresse                             | Agenda 🚔 Gestionn     | aire de fichiers 👹 Préférences 🗮 Test 🗮 Test                                                                                                    |                               | Tester root Croom              |  |
| Carnets d'adresse 🖪                                   | Rechercher            | 🔒 Contacts                                                                                                    | Rechercher Enregistrer Avance |                                |  |
| Partnaires                                            | Enregistrer 🔯 Annuler | 🚍 Imprimer 💥 Supprimer 🛛 🛷 🛛 📾 Faire sulvre                                                                                                    |                               |                                |  |
| Personnes contactées par<br>Prestataires<br>Corbeille | 2                     | <aucun nom=""></aucun>                                                                                                    |                               | Enregistrer sous Nom, Prénom 👻 |  |
| Rechercher des partages<br>Recherches                 |                       | Fanctian<br>Société                                                                                                    |                               |                                |  |
| Tags (libellés) 🛛 🤞                                   | Adresse mail :        | Adresse meil                                                                                                    |                               |                                |  |
|                                                       | Téléphone :           | Tél.                                                                                                    | Tél. mobile 🔻 💠               |                                |  |
|                                                       | Messenger:            | Nom public                                                                                                    | Autre 👻 💠                     |                                |  |
| =                                                     | Adresse :             | Rue                                                                                                    | Privé 💌 💠                     |                                |  |
|                                                       |                       |                                                                                                    |                               |                                |  |
|                                                       |                       | Ville , Département/1 Code postai                                                                                                    |                               |                                |  |
|                                                       |                       | Paysinegion                                                                                                    |                               |                                |  |
|                                                       | URL :                 | URL The second second sec | Prive • •                     |                                |  |
| 0.0111111                                             | Autre :               | Entrez du texte                                                                                                    | •                             |                                |  |
| Mar Mer Jeu Ven Sam Dim                               | commentaires :        |                                                                                                    |                               |                                |  |
| 30 1 2 3 4 5<br>7 8 9 10 11 12                        |                       |                                                                                                    |                               |                                |  |

#### III.2 Partager le carnet d'adresse

1. Cliquez droit sur Contacts et sélectionnez Partager Carnet d'adresse.

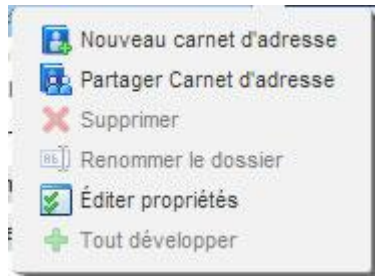

2. Indiquez l'adresse mail du ou des contacts avec le(s)quel(s) vous voulez partager vote carnet d'adresses. Sélectionnez le rôle que vous voulez attribuez

| Nom :                                  | Contacts                                                                                                    |
|----------------------------------------|----------------------------------------------------------------------------------------------------|
| Type :                                 | Carnet d'adresse                                                                                                    |
| artager avec :                         | <ul> <li>Utilisateurs et groupes internes</li> </ul>                                                                                                    |
|                                        | C Invités (en lecture seule)                                                                                                    |
|                                        | C Public (lecture seule, pas de mot de passe)                                                                                                    |
|                                        | Adresse mail :                                                                                                    |
| Rôle                                   |                                                                                                    |
| C Aucune                               | Aucune                                                                                                    |
| Vision                                 | ieur Afficher                                                                                                    |
| C Gestion                              | naire Afficher, Modifier, Ajouter, Supprimer                                                                                                    |
| C Admin                                | Afficher, Modifier, Ajouter, Supprimer, Administrateur                                                                                                    |
| Mail                                   |                                                                                                    |
| Envoyer                                | un mail standard 🔹                                                                                                    |
| Remarqui<br>partagé, le<br>destinatair | e : le mail standard affiche votre nom, le nom de l'objet<br>s autorisations que vous avez accordées aux<br>es et (si nécessaire) des informations de connexion. |
| URL                                    |                                                                                                    |
| Pour permettre<br>https://zm           | e aux autres d'accéder à cet objet, indiquez-leur cet URL :<br>mbx2.zimbra.aniassoua@aninf.ga/Contacts                                                           |
|                                        |                                                                                                    |

#### : Visionneur, Gestionnaire, ou Admin.

# III.3 Créer un groupe de contacts

| 1. (                                                                                                    | Cliquez sur la flèche à droite                                                                                                    | et sélectionnez                                                                                                    |
|----------------------------------------------------------------------------------------------------|----------------------------------------------------------------------------------------------------|----------------------------------------------------------------------------------------------------|
| Mall Caned dadresse                                                                                                    | BIENVENUE SUR L'ESPACE COLLABORATIF<br>DE L'ADMINISTRATION<br>GABONAISE                                                                       | Tester Ads V Déconexen                                                                                                    |
| rinets d'adresse 🚯<br>Contacts<br>Partnares<br>Personnes contactées par<br>Prestataires<br>Corbelle<br>Rechercher des partages<br>cherches<br>os (libellés) 🍕 | Contacts     ▼     Rachercher     Erregadr       Enregadrer     X Anauler     © Toporner     ✓        Nouveau groupe de<br>*Nom du groupe : [ | Ajouter des membres à ce<br>Ajouter des membres à ce<br>Chercher :<br>dans : [Late GAL v]                                                                                                    |
| Destare 2014     # ar Mer Jeu Ven Sam Dm 0 1 2 3 4 5 7 8 9 10 11 12                                                                                           | Aucun résultat n'a été trouvé.                                                                                                    | Nom     Mail       Evantiste FDUO     evantiste fbuodifinances gour ga       Evantiste FDUO     evantiste fbuodifinances gour ga       Evantiste FDUO     evantiste fbuodifinances gour ga       MARE Sylve mbazedifinances gour ga     evantiste fbuodifinances gour ga       Mare Sylve mbazedifinances gour ga     evantiste fbuodifinances gour ga       Mare Sylve mbazedifinances gour ga     evantiste fbuodification gaur ga       Mare Sylve mbazedifinances gour ga     evantiste fbuodification gaur ga       Mare Sylve mbazedifications gour ga     evantiste fbuodification gaur ga       Mare Sylve mbazedifications gour ga     evantiste fbuodification gour ga       Mare Sylve mbazedification gour ga     evantiste fbuodification gour ga       Mare Sylve mbazedification gour ga     evantiste fbuodification gour ga       Mare Sylve mbazedification gour ga     evantiste fbuodification gour ga       Mare Sylve mbazedification gour ga     evantiste fbuodification gour ga       Mare Sylve mbazedification gour ga     evantiste fbuodification gour ga       Mare Sylve mbazedification gour ga     evantiste fbuodification gour ga       Mare Sylve mbazedification gour ga     evantiste fbuodification gour ga       Mare Sylve mbazedification gour ga     evantiste fbuodification gour ga       Mare Sylve mbazedification gour ga     evantiste fbuodification gour ga       Mare Sylve mbazedification gour ga     evantiste fbuodification go |

- 2. Nommer votre groupe et sélectionnez le carnet d'adresse ou l'ajouter.
- 3. Sélectionnez les personnes directement depuis un carnet d'adresse.
- 4. Entrez manuellement les adresses que devra contenir la liste.
- 5. Cliquez sur *Enregistrer.*

NB : Le(s) contact(s) sera mis automatiquement dans le carnet d'adresse sélectionné, avec le détail de la liste de diffusion, que vous pourrez corriger à tout moment.

#### III.4 Créer un carnet d'adresse personnalisé

Faire un clic sur l'icône Carnets d'adresse , renseignez le nom de ce carnet d'adresse, choisissez une couleur et choisir son emplacement dans l'arborescence.

| Créer un carnet d'adresse                       |
|-------------------------------------------------|
| Nom :                                           |
| Couleur : Aucune V                              |
| Selectionnez l'emplacement du nouveau dossier : |
| V Carnets d'adresse                             |
| Contacts<br>Personnes contactées par mail       |
| OK Annuler                                      |

#### III.5 Modifier un contact

Il y a deux façons de procéder pour modifier un contact:

- 1. En sélectionnant votre contact dans la liste et en cliquant sur le bouton
- 2. En double-cliquant sur votre contact.

Sa fiche apparaît et vous pouvez procéder aux modifications.

| Augusta and a second and a second and a second a second a | BIENVENUE<br>DE L'ADMIN<br>GABO | SUR L'ESPACE COLLABO<br>IISTRATION<br>NAISE<br>Of folders I Petformers I Tex I Tex        |                               | Feater Also - Odcommon                           |
|----------------------------------------------------------------------------------------------------|---------------------------------|-------------------------------------------------------------------------------------------|-------------------------------|--------------------------------------------------|
| Carnets d'adresse                                                                                                    | Rechercher                      | 🔓 Contacts 👻 🕴                                                                            | Rechercher Enregistrer Avancé |                                                  |
| Partnaires                                                                                                    | 📰 Enregistrer 🛛 🔀 Fermer 🛛 🚔    | Imprimer 🔀 Supprimer 🧳 👻 🖅 Faire suivre                                                   |                               |                                                  |
| <ul> <li>Personnes contactées par</li> <li>Prestataires</li> <li>Corbeile</li> <li>Rechercher des partages</li> <li>Recherches</li> </ul>                                                                                                    | Affichage ( Supprimer           | ASSOUA. JOF ASSOUA<br>épiacer les éléments sélectionnés dans la corbeille<br>INFORMATICEN |                               | Enregister sous: Non, Périom   Endroit: Contacts |
| Tags (libellés) 🛛 🍕                                                                                                    | Adresse mail :                  | jassoua@gmail.com                                                                         |                               |                                                  |
|                                                                                                    | Téléphone :                     | Tél.                                                                                      | Tél. mobile 🔻 🔶               |                                                  |
|                                                                                                    | Messenger:                      | Nom public                                                                                | Autre 👻 🔶                     |                                                  |
| =                                                                                                    | Adresse:                        | Rue                                                                                       | Privé 🔻 💠                     |                                                  |
| Ŧ                                                                                                    |                                 | Ville , Département/l Code postai<br>Pays/Région                                          |                               |                                                  |
|                                                                                                    | URL :                           | URL                                                                                       | Privé 🔻 🜩                     |                                                  |
| ·                                                                                                    | Autre :                         | Entrez du fexte Anniversaire                                                              | • •                           |                                                  |
| Octobre 2014         Mar           Mar         Mer         Jeu         Ven         Sam         Dim           30         1         2         3         4         5           7         8         9         10         11         12                                                                                                    | Commentaires :                  |                                                                                           |                               |                                                  |

# III.6 Supprimer un contact, un groupe ou un carnet d'adresse

Il y a deux façons de procéder pour supprimer un contact:

1. en sélectionnant votre contact dans la liste et en cliquant sur le bouton

X Supprimer [Backspace]

2. en cliquant droit sur le contact et sélectionnez

| BIENVENUE SUR<br>DE L'ADMINISTRA<br>GABONA                                                                                                    | L'ESPACE COLLABORATIF<br>ATION<br>ISE                                                                                                    | Tester Ade 🔻 Décontexion            |
|----------------------------------------------------------------------------------------------------|----------------------------------------------------------------------------------------------------|-------------------------------------|
| Carnets d'adresse Rechercher                                                                                                    | (), references and rest<br>Contacts ▼ Racharcher Enregistrer Avancé                                                                                                    |                                     |
| Performares     Novieau     Modifier     Supprimer       Prestantes     Contraition     ALLOGHO, Achile     Tout       Prestantes     ASSOUA, Jeal Association     ASSOUA, Jeal Association     BADRICA       Recherches     ASSOUA, Jeal Association     BADRICA     Rechercher mails       Image (libellés)     Image (libellés)     Image (libellés)     Image (libellés)       Image (libellés)     Image (libellés)     Image (libellés)     Image (libellés)       Image (libellés)     Image (libellés)     Image (libellés)     Image (libellés)       Image (libellés)     Image (libellés)     Image (libellés)     Image (libellés)       Image (libellés)     Image (libellés)     Image (libellés)     Image (libellés)       Image (libellés)     Image (libellés)     Image (libellés)     Image (libellés)       Image (libellés)     Image (libellés)     Image (libellés)     Image (libellés)       Image (libellés)     Image (libellés)     Image (libellés)     Image (libellés)       Image (libellés)     Image (libellés)     Image (libellés)     Image (libellés)       Image (libellés)     Image (libellés)     Image (libellés)     Image (libellés)       Image (libellés)     Image (libellés)     Image (libellés)     Image (libellés)       Image (libellés)     Image (libellés)     Im | 123     A     B     C     D     E     F     G     H     I     J     K     L     M     N     O     P     Q     R   Joel ASSOUA ASSOUA INFORMATICIEN ANINF dresse mail: jassoua@gmail.com Addresse mail | S T U V W X Y Z<br>Endroit Contacts |

# IV. AGENDA

Sélectionnez l'onglet **Agenda** afin d'accéder à votre Agenda ou en cliquant sur une date dans le mini calendrier.

| STUBLIQUE GABORAT            | BIEN        | IVENUE SUR L'ES                     | PACE COLLABORATIF                     |                   |           |                                                                                                    |      |
|------------------------------|-------------|-------------------------------------|---------------------------------------|-------------------|-----------|----------------------------------------------------------------------------------------------------|------|
| · (mu) ·                     | DE L        | ADMINISTRATIO                       | N                                     |                   |           | Aide Deconnes                                                                                                    | cion |
| TRAVAIL - JUST               | GA          | ABONAIS                             | E                                     |                   |           | Tester Aide - Déconnexion                                                                                                    |      |
| 🛙 Mail 🚦 🗧 d'adressi         | e 📑 Agenda  | 💼 Gestionnaire de fichiers 🔅 Préfér | ences 🔯 Test                          |                   |           |                                                                                                    |      |
| Calendriers                  | Rechercher  |                                     | Rendez-vous - Reche 2                 | Enregistrer Avina |           |                                                                                                    |      |
| Agenda                       | 📸 Nouveau 🔻 | C Actualiser 🛛 💥 Supprimer 🚢 🖷      | 🥖 🖉 👘 🚔 Aujourd'hui 🛛 🚟 Affichage 💌 🔍 |                   |           | 🦛 6/10 - 10/10 🖷                                                                                                    | •    |
| calendrier vacances          | 2014        | Lun 6 Oct                           | Mar 7 Oct                             | Mer 8 Oct         | Jeu 9 Oct | Ven 10 Oct                                                                                                    |      |
| Corbeille                    |             |                                     |                                       |                   |           |                                                                                                    |      |
| Recherches                   | 08:00       |                                     |                                       |                   |           | -                                                                                                    | •    |
| Tags (libellės) 🛛 🥳          | 00.00       |                                     |                                       |                   |           |                                                                                                    |      |
|                              | 09:00       |                                     | 9:00                                  |                   |           |                                                                                                    |      |
|                              | 10:00       |                                     | glass                                 |                   |           |                                                                                                    |      |
|                              |             | (1)                                 |                                       |                   |           | A state of the second second |      |
|                              | 11:00       |                                     |                                       |                   |           |                                                                                                    |      |
| -                            | Midi        |                                     | 12:00                                 |                   |           |                                                                                                    |      |
|                              |             |                                     |                                       |                   |           |                                                                                                    |      |
|                              | 13:00       |                                     |                                       |                   |           |                                                                                                    |      |
|                              | 14:00       |                                     |                                       |                   |           |                                                                                                    |      |
|                              |             |                                     |                                       |                   |           |                                                                                                    |      |
|                              | 15:00       |                                     |                                       |                   |           |                                                                                                    |      |
| Mar Mer Jeu Ve 4             | 16:00       |                                     |                                       |                   |           |                                                                                                    | -    |
| 30 1 2 3 5<br>7 8 9 10 11 12 |             |                                     |                                       |                   |           |                                                                                                    |      |

#### Présentation du calendrier :

- 1. Présentation des différents calendriers.
- 2. Barre d'outils.
- 3. Liste des Agendas.
- 4. Mini calendrier.

#### IV.1 Ajouter un Rendez-vous

 Allez à la date de votre rendez-vous et glissez la souris dans la tranche horaire correspondante. Double cliquez et une fenêtre d'ajout de rendez-vous apparait, vous pouvez la compléter : sujet, endroit, affichage, etc...

| *Sujet :         |                 |     |              |            |
|------------------|-----------------|-----|--------------|------------|
| Endroit :        |                 |     |              |            |
| Affichage :      | Occupé          | ▼ M | arquer comme | : Public 👻 |
| Calendrier :     | Agenda 🔻        |     |              |            |
| leure de début : | 4/12/2012       | • 0 | 9:30         | -          |
| Heure de fin :   | 4/12/2012       | • @ | 10:00        | -          |
| Répéter :        | Aucune          | •   |              |            |
| Rappel :         | 5 minutes avant | • c | onfigurer    |            |
| N. 1. 194.9      | 1               |     | 01/          |            |

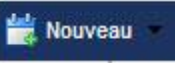

dans la

Pour envoyer une Invitation de réunion, Cliquez sur 2. barre d'outils, ou sur Plus de détails dans la fenêtre d'ajout rapide de rendezvous ci-dessus, une fenêtre détaillée s'affiche. (Plus de détails dans la section 6.1).

| Enregistrer e | t fermer  🛛 / | unnuler | 🥖 Ajouter ur | ne pièce jointe | imprimer        | 🌱 Vérifier forthograph | e 🛛 📸 Format    | <ul> <li>Options</li> </ul> |                            |
|---------------|---------------|---------|--------------|-----------------|-----------------|------------------------|-----------------|-----------------------------|----------------------------|
| Sujet :       |               |         |              |                 |                 |                        |                 |                             |                            |
| articipants : |               |         |              |                 |                 |                        |                 |                             | Afficher facultatif        |
| Endroit :     |               |         |              |                 |                 |                        |                 |                             | Afficher les<br>ressources |
| Début :       | 4/12/2012     | •       | 9:30         | · 🗆 т           | oute la journée | Répéter :              | Aucune          | •                           |                            |
| Fin :         | 4/12/2012     | •       | 10:00        | •               |                 | Rappel :               | 5 minutes avant | -                           | Configurer                 |
| Affichage :   | Occupé        | •       | Agenda 🔹     | Privé           |                 |                        |                 |                             |                            |
| anificateur A | fficher 🕶     |         |              |                 |                 |                        |                 |                             |                            |
|               |               |         |              |                 |                 |                        |                 |                             |                            |
|               |               |         |              |                 |                 |                        |                 |                             |                            |
|               |               |         |              |                 |                 |                        |                 |                             |                            |
|               |               |         |              |                 |                 |                        |                 |                             |                            |
|               |               |         |              |                 |                 |                        |                 |                             |                            |
|               |               |         |              |                 |                 |                        |                 |                             |                            |
|               |               |         |              |                 |                 |                        |                 |                             |                            |
|               |               |         |              |                 |                 |                        |                 |                             |                            |
|               |               |         |              |                 |                 |                        |                 |                             |                            |
|               |               |         |              |                 |                 |                        |                 |                             |                            |
|               |               |         |              |                 |                 |                        |                 |                             |                            |
|               |               |         |              |                 |                 |                        |                 |                             |                            |
|               |               |         |              |                 |                 |                        |                 |                             |                            |
|               |               |         |              |                 |                 |                        |                 |                             |                            |

# IV.2 Imprimer un calendrier

Pour imprimer,

- 1. Afficher le calendrier.
- dans la barre d'outils. Votre boîte de dialogue 2. Cliquez sur le bouton d'impression s'affiche.
- 3. Cliquez OK dans votre boite de dialogue d'impression.

#### IV.3 Créer un calendrier

•

1. Cliquez sur *Agenda* pour ouvrir le calendrier.

| Cliquez sur la flèche à c | droite du bouton   | 🙀 Nouveau  | pour dérouler le menu |
|---------------------------|--------------------|------------|-----------------------|
|                           | Rechercher         |            |                       |
|                           | 👑 Nouveau 🔹 🕑 A    | Actualiser | ×s                    |
|                           | 🖂 Mail             | [nm]       |                       |
|                           | 📥 Contact          | [nc]       |                       |
|                           | 🛗 Groupe           |            |                       |
|                           | 📸 Rendez-vous      | [na]       |                       |
|                           | Document           | [nd]       |                       |
|                           | 🔁 Dossier          | [nf]       |                       |
|                           | 🥰 Tag (libellé)    | [nt]       |                       |
|                           | 🔠 Carnet d'adresse |            |                       |
|                           | Agenda             | [n]        |                       |
|                           | Gestionnaire de f  | ichiers    |                       |

2. la fenêtre de dialogue créer un calendrier s'ouvre.

| Nom :         |                   |               |                               |     |
|---------------|-------------------|---------------|-------------------------------|-----|
| Couleur : 🛅 C | Drange 🔻          |               |                               |     |
| Exclure of    | e calendrier pour | le rapport de | s disponibilité:              | s   |
| Synchron      | iser les rendez-v | ous avec le   | calendrier <mark>d</mark> ist | ant |
|               |                   |               |                               |     |

- 3. Tapez le nom du calendrier dans le champ correspondant.
- **4.** Choisir la couleur du calendrier : sélectionner une couleur pour afficher les activités de calendrier à l'aide du menu des couleurs.
- 5. Sélectionnez les autres options si nécessaire.
- 6. Cliquez sur OK. Le calendrier est maintenant visible.

Par défaut, il n'y a qu'un seul Agenda créer par compte. Cependant, plusieurs calendriers peuvent être créés et gérés selon : un calendrier pour les rendez-vous personnels, un calendrier pour les vacances, pour les réunions professionnelles ....

## IV.4 Vue des divers calendriers

Vous pouvez sélectionner les rendez-vous des calendriers que vous voulez afficher, en cochant les calendriers qui vous intéressent.

| ▼ Calendriers           | 123 |
|-------------------------|-----|
| Agenda                  |     |
| calendrier1             |     |
| calendrier2             |     |
| Corbeile                |     |
| Rechercher des partages |     |
| Recherches              |     |
| Tags (libellés)         | 4   |

Pour changer le type de vue du calendrier, cliquez sur Affichage un menu déroulant permet de sélectionner le type. (Jour, semaine ouvrée, mois...).

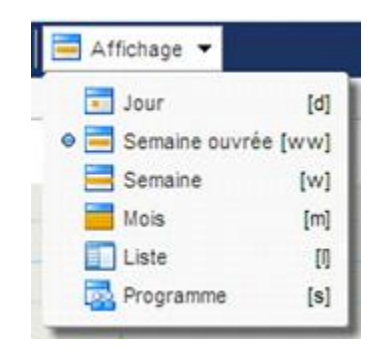

# IV.5 Suppression de calendrier :

Il y a deux façons de procéder pour supprimer un calendrier :

- en cliquant sur le bouton
- X Supprimer
  - dans la barre d'outils.

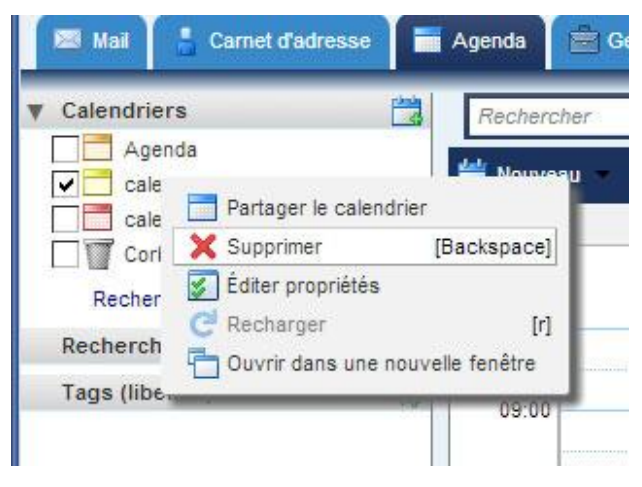

NB : Le calendrier par défaut est impossible à supprimer.

# **V. PROGRAMMER UNE REUNION DE GROUPE**

#### V.1 Réunion périodique

Pour programmer une réunion,

1. Cliquez sur la flèche à droite de Agenda, puis Nouveau et sélectionner Rendezvous.

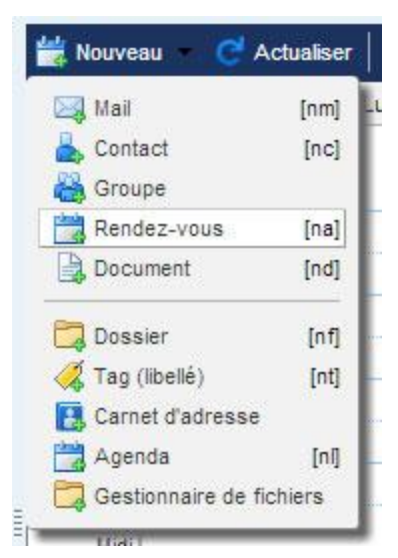

- 2. Une fenêtre s'ouvre, remplissez le titre dans le champ correspondant ; c'est aussi le titre de la réunion.
- 3. En tant qu'initiateur de la réunion, il est impératif de bien renseigner les champs.

| rocputs :     | 0          |     |        |      |                  |         |                 |   | Afficher facula            |
|---------------|------------|-----|--------|------|------------------|---------|-----------------|---|----------------------------|
| Endroit :     |            |     | 9      |      |                  |         |                 |   | Afficher les<br>ressources |
| Gebut:        | 11/12/2012 | •   | 16:00  |      | Teute la journée | Répéter | Aucune 💌        | 0 |                            |
| Fin :         | 11/12/2012 | •   | 16:30  | •    |                  | Rappel  | 5 minutes avant |   | Configurer                 |
| Affichage :   | Occupé     | - 6 | Agenda | Pris |                  |         |                 |   |                            |
| nificateur Af | ficher +   |     |        |      |                  |         |                 |   |                            |
|               |            |     |        |      |                  |         |                 |   |                            |
|               |            |     |        |      |                  |         |                 |   |                            |
|               |            |     |        |      |                  |         |                 |   |                            |

- a- Sujet : le titre de la réunion.
- *b- Participants* : les noms des participants.
- c- Endroit : le lieu de la réunion.
- d- Début et fin : pour spécifier l'heure de début et de fin de réunion.
- e- Affichage : détermine l'état actuel de l'utilisateur (s'il est libre ou pas)
- f- Calendrier: permet d'afficher le rendez-vous dans le calendrier de son choix (personnelle, professionnelle).
- g- Privé ou non : si la réunion est ouverte aux autres collaborateurs ou restreinte.
- *h- Répéter :* si la réunion est hebdomadaire ou mensuel. Cliquez sur *Configurer* pour ajouter .plus de détails. Par exemple, on peut créer un rappel de quatre réunions hebdomadaires. A la quatrième réunion, le rappel s'arrête.

# VI. REPONDRE A UNE INVITATION DE REUNION

#### VI.1 Réponse à partir de l'Agenda

Quand vous recevez une invitation de réunion, deux éléments surviennent :

1. Vous verrez l'invitation de réunion dans votre dossier *Réception*.

|   | ▶ 🏲 🕇 🥖 😥 De |                          | 0 0 | Objet |                                                                                                    | Dossier                                                                                                    | Taille | Reçu      | 7 |
|---|--------------|--------------------------|-----|-------|----------------------------------------------------------------------------------------------------|----------------------------------------------------------------------------------------------------|--------|-----------|---|
|   |              | Maryse Madiba            |     |       | Manuel de Formation Zimbra - Nouvelle demar                                                                                                    |                                                                                                    |        | 9:54      | 1 |
| 1 | *            | And ADDING. THE AND THE  |     | 10    | the fideouth division from the proof of the                                                                                                    | California -                                                                                                    | (4)    | 01.040    |   |
|   |              | Harves Hadde             |     |       | Notings with Dana Sulfate period on Nerve W                                                                                                    | in and the second second second second second second second second second second second second second second s                                                                                                    | 1.00   | 01.044    |   |
|   |              | scaling companying       |     |       | REPRESENT AND ADDRESS AND ADDRESS ADDRESS ADDR | ingline -                                                                                                    | 1.04   | 10.044    |   |
|   |              | All of the second second |     |       | REAST I'V STUDY AND A THEFT IS                                                                                                    | -                                                                                                    | 1.00   | 67 (bits  |   |
|   |              | And Laboration           |     |       | The respective Research in concerns of                                                                                                    |                                                                                                    |        | the Dilay |   |
|   |              | House Prove Serve        |     |       | CONTRACTOR REASON OF CONTRACT, AND A                                                                                                    | ingener 1                                                                                                    | 1.44   | 11-100    |   |
| 0 |              | Haryan Radia             |     |       | Value & restrict visit, " one per being for the                                                                                                    | ingles -                                                                                                    | 2.14   | 12 284    |   |
| 0 |              | Lawrine                  |     |       | company and despective of Persons - Ma                                                                                                    | in succession in the succession of the succession of the successio | 2.46   | 20.584    |   |
| 0 |              |                          |     |       | MELLS - the second of the second Mellin and Mellin Street Street  | country .                                                                                                    | 2.46   | (Britse)  |   |
|   |              | Gennale William an Alex  |     | 1     | radio is the in-propied - or former is on its                                                                                                    | and the second                                                                                                    | 61.14  | 25 feet   | - |

2. Vous verrez la réunion affichée dans l'Agenda

La réponse à cette invitation se fait à partir du mail, ou de l'Agenda.

• Pour répondre à une invitation de réunion à partir de votre mail :

Cliquez sur une option et la réponse est automatiquement envoyée chez l'initiateur de la réunion :

Accepter : il renvoi la réponse : oui, je serais présent.

A confirmer : il renvoi : je devrais être présent.

Refuser : il renvoi : non, je ne serais pas là, puis proposer un nouvel horaire.

| 🚍 Enregistrer et fermer 🛛 🔀 Annuler 📔 🧷 Ajouter une pièce jointe 🚔 Imprimer 💙 Vérifier forthographe   🍓 Format 💌 🎊 Options 👻 |                            |
|----------------------------------------------------------------------------------------------------|----------------------------|
| Sujet: 📔 🌖                                                                                                    |                            |
| Participanta :                                                                                                    | Afficher facultatif        |
| Endroit: G                                                                                                    | Afficher les<br>ressources |
| 🔕 ébut : 11/12/2012 💌 18:00 💌 🗆 Teute la journée Répéter : Aucune 💌 🔕                                                        |                            |
| Fin : 11/12/2012 • 16:30 • Reppel: 5 minutes avant                                                                           | Configurer                 |
| 💿 Affichage : 📗 Occupé 🔍 😟 Agenda 👻 🗖 Privé ᠑                                                                                |                            |
| Planificateur Afficher +                                                                                                    |                            |
|                                                                                                    |                            |
|                                                                                                    |                            |
|                                                                                                    |                            |
|                                                                                                    |                            |
|                                                                                                    |                            |

Si vous cliquez sur Proposer une nouvelle heure :

Une nouvelle fenêtre s'ouvre et de nouvelles suggestions sur l'heure de la réunion peuvent être faites.

- Pour répondre à une invitation de réunion à partir de votre Agenda :
  - 1. Cliquez sur *Agenda,* le rendez-vous est affiché dans votre calendrier par défaut.
  - Répondre à une invitation de réunion à partir de votre Agenda renvoi les mêmes réponses que lorsqu'on le fait par mail.
  - Cliquez droit sur le rendez-vous pour afficher les options de réponses, puis sur Editer la réponse.

#### VI.2 Changer une réponse

Pour changer une réponse d'invitation à une réunion, il suffit :

- 1. cliquez droit sur le rendez-vous, dans l'Agenda.
- 2. choisissez la réponse adéquate.

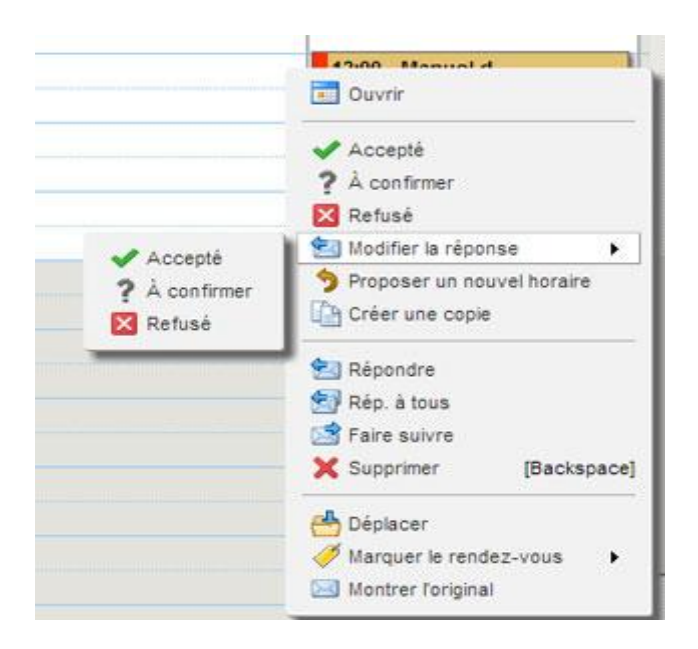

# **VII. GESTIONNAIRE DE FICHIERS**

#### VII.1 Charger (Uploader) un fichier dans le Gestionnaire

Pour accéder au Gestionnaire de fichiers,

- 1. cliquez sur l'onglet Gestionnaire de fichiers ; fichiers contenus dans ce dossier sont visibles.
- Puis sur <sup>1</sup> <sup>Uploader le fichier</sup>, une fenêtre de dialogue s'ouvre ; recherchez le fichier sur votre ordinateur. Vous pouvez *Ajouter* autant de fichiers souhaités. Cliquez sur OK pour terminer.

| Fichier : | Sélect. fichiers     | Aucun fichier choisi        | Supprimer Ajou | iter |
|-----------|----------------------|-----------------------------|----------------|------|
| mmentaire | 50 Y                 |                             |                |      |
| mmentaire | 38 :                 |                             |                |      |
|           |                      |                             |                |      |
|           |                      |                             |                |      |
|           |                      |                             |                |      |
|           | _ I a taille de chag | ue nièce ininte est limitée | à · 25 Mo      |      |

## VII.2 Charger (Uploader) une pièce-jointe dans le Gestionnaire :

Il est possible d'uploader des pièces jointes d'un e-mail. Pour cela :

1. Ouvrir le mail qui contient les pièces jointes.

| Rechei | cher                       |                               |                 | 🖂 Mail 🔻 Re        |
|--------|----------------------------|-------------------------------|-----------------|--------------------|
| 🖡 Nouv | eau 🔹 🛛 🧭 Actualiser 🗎     | 🕻 Supprimer 🎂 🖶               | ं Répondr       | e 🛃 Rép. à tous 📓  |
| 🗙 Fer  | mer Re: Manuel             |                               |                 |                    |
| Expe   | éditeur : 👗 (Manana Manana | )                             |                 |                    |
|        | À:                         | Car Ballinga   an a           | unus Jenny      | 1                  |
|        | Cc:                        | to the second second          | erroq           |                    |
| Manu   | el de formaZimbra V1.0.doc | x (1,1 Mo) <u>Télécharger</u> | Gestionnaire de | fichiers Supprimer |
| -      |                            |                               |                 |                    |

- 2. Cliquez sur et choisissez le dossier récipiendaire, puis OK.
- 3. Cliquez à nouveau sur

Gestionnaire de fichiers pour visualiser le nouveau fichier.

#### VII.3 Partager un dossier

Il existe deux façons de procéder pour partager un objet à partir de votre compte de Messagerie

1. Cliquez droit sur un dossier, puis sélectionner de la manière suivante.

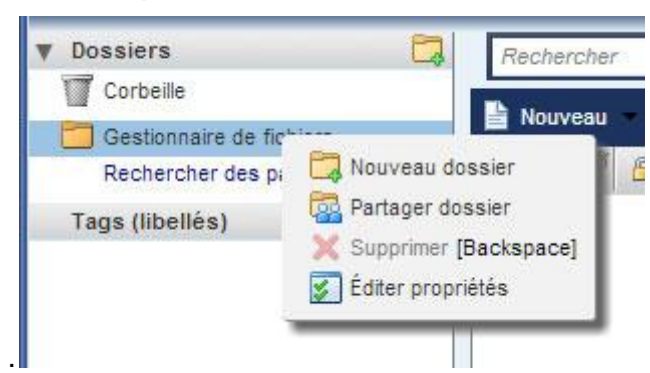

2. Une boite de dialogue s'ouvre, choisir parmi les trois options de partage :

Utilisateurs et groupes internes : le partage se fait avec quelqu'un du même domaine.
Le domaine est indiqué par l'URL de votre organisation et les informations après le signe
@ de votre adresse e-mail. Dans notre cas, le domaine est mail.aninf.ga.

| NOTI                            | : Gestionnaire de fichiers                                                                                       |                                                              |      |
|---------------------------------|----------------------------------------------------------------------------------------------------|--------------------------------------------------------------|------|
| Туре                            | : Gestionnaire de fichiers                                                                                       |                                                              |      |
| Partager avec                   | <ul> <li>Utilisateurs et groupes inter</li> </ul>                                                                | nes                                                          |      |
|                                 | C Invités (en lecture seule)                                                                                     |                                                              |      |
|                                 | C Public (lecture seule, pas d                                                                                   | e mot de passe)                                              |      |
|                                 | Adresse mail :                                                                                                   |                                                              |      |
| Rôle                            | 52<br>                                                                                                    |                                                              |      |
| C Aucun                         | e Aucune                                                                                                    |                                                              |      |
| Vision                          | neur Afficher                                                                                                    |                                                              |      |
| C Gestic                        | nnaire Afficher, Modifier, Ajouter                                                                               | , Supprimer                                                  |      |
| C Admir                         | Afficher, Modifier, Ajouter                                                                                      | , Supprimer, Administrat                                     | teur |
| Mail                            |                                                                                                    | 14                                                           |      |
| Envoye                          | un mail standard                                                                                                 | <b>•</b>                                                     |      |
| Remarq<br>partagé,<br>destinata | ue : le mail standard affiche votre<br>les autorisations que vous avez ac<br>ires et (si nécessaire) des informa | nom, le nom de l'objet<br>cordées aux<br>tions de connexion. |      |
| URL                             |                                                                                                    |                                                              |      |
|                                 | re aux autres d'accéder à cet obje                                                                               | t, indiquez-leur cet URL                                     |      |
| Pour permet                     | mmhu? zimhra ani annaua@aninf                                                                                    | .ga/Briefcase                                                |      |
| Pour permett<br>https://z       | mmbxz.zimbra.amassoua@amm                                                                                        |                                                              |      |

#### VII.4 Créer un nouveau document

Il est possible de créer de nouveaux documents à partir de votre compte Zimbra :

- 1. Dans le Gestionnaire de fichiers cliquez sur *Nouveau*.
- 2. Une nouvelle fenêtre s'ouvre dans votre navigateur.

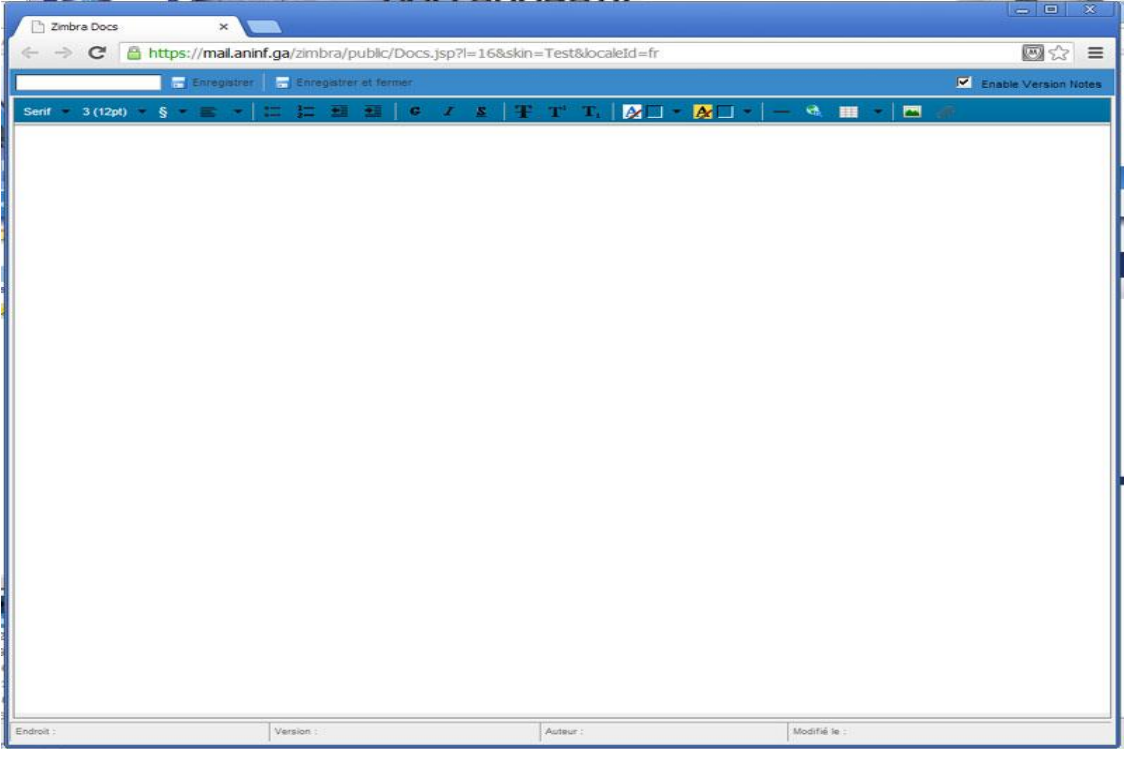

3. Donnez un nom au document avant de pouvoir l'*Enregistrer* ou *l'Enregistrer et fermer* ; Le document est alors enregistré dans le *Gestionnaire de fichiers*.

# VIII. TCHAT

#### VIII.1 Les pré-requis

- Il faudra disposer d'une connexion internet filaire ou sans fil.
- Disposer d'un navigateur web (Mozilla 22.x, Safari 5.1.x, Google Chrome 28.x).L'usage du navigateur internet explorer étant fortement déconseillé.
- Disposer d'un compte valide (prénom.nom@xxxxx.gouv.ga) sur la plate-forme.

# VIII.2 La procédure de connexion

Connectez à votre compte de messagerie sur l'url <u>https://mail.xxxx.gouv.ga</u>

|                       | BIENVENUE SU                  | R VOTRE ESPACE COLLABORATIF |                               |
|-----------------------|-------------------------------|-----------------------------|-------------------------------|
|                       | UTILISATEUR:<br>MOT DE PASSE: | CONNEXION                   |                               |
| Charte de<br>Sécurité | 9                             |                             | Contacter<br>notre<br>support |

- Entrez vos identifiants (Compte Utilisateur et Mot de Passe).
- Une icône discussion apparait après votre connexion sur le système.

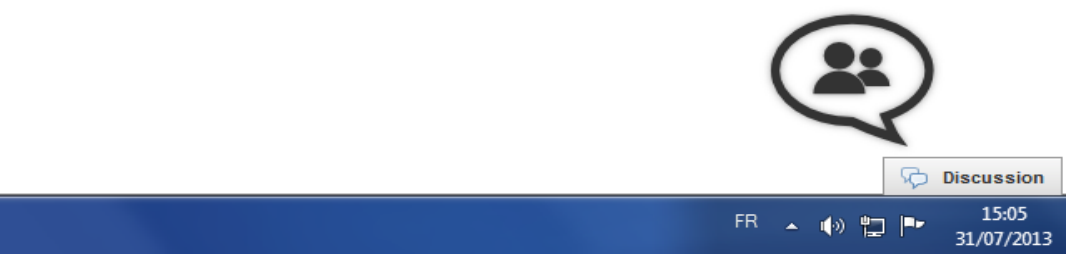

 Au bout de 30 secondes de manière automatique le système va vous connecter à la plateforme de messagerie instantanée.

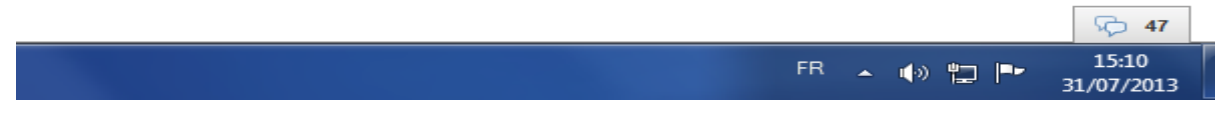

• Le nombre 47 correspond au nombre de personne en ligne.

• Cliquez sur la bulle avec le chiffre correspondant et découvrez l'ensemble des usagers de votre Administration (dans notre cas, l'ANINF).

| Q | the design in the      |           |
|---|------------------------|-----------|
| 0 |                        |           |
| 9 |                        |           |
|   | Page 100               |           |
| 0 | fact the second second |           |
| 0 | August 10              |           |
| 0 |                        |           |
| • |                        |           |
| 0 | Q Filtrer              |           |
| A | ficher touts les con   | tacts 🄁 1 |

# VIII.3 Les bonnes astuces

• Pour une bonne visibilité (affichage exclusif de personnes connectées) cliquez sur le point noir à gauche du symbole recherche (la loupe).Le point passe automatiquement au vert.

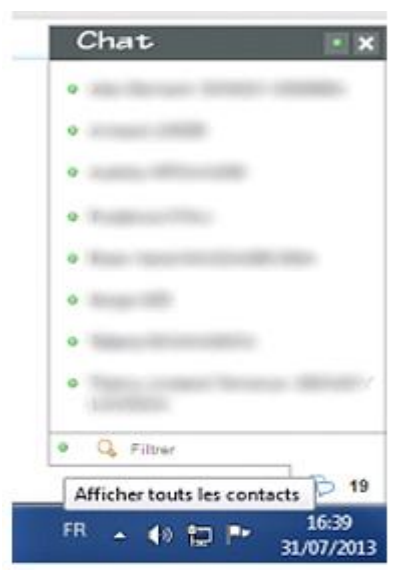

• Pour rechercher un contact rapidement, vous pouvez saisir son nom ou son prénom dans la zone de texte recherche (symbole loupe).

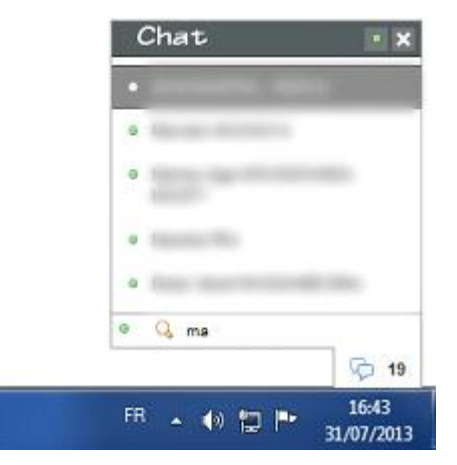

• Pour envoyer un message à un correspondant. Cliquez sur le nom de la personne concerné. Une nouvelle fenêtre s'ouvre avec une zone de texte (Discussion) pour saisir vos conversations.

| Vous       |   |
|------------|---|
| Bonjour    |   |
|            | - |
|            |   |
|            |   |
| harmon     |   |
| Þiscussion |   |

#### **VIII.4 Recommandations**

- L'usage du navigateur web internet explorer est fortement déconseillé.
- Ne pas se connecter avec le même compte sur plusieurs terminaux au même instant